## 1. How can I create a new collection on Unifty?

Start on <u>Unifty</u>, using the <u>Ethereum Rinkeby testnet</u>. It works like Ethereum, but the tokens are free. Get free tokens <u>HERE</u>.

If you've not already done so, you'll need <u>MetaMask</u> installed on your desktop browser. Once you've installed it, make sure it's connected (you should see a little green light, and the word "connected"). If you're not connected, try refreshing the page, and/or click to connect manually.

Unify uses the standard known as ERC1155 (equivalent to BEP1155 on Binance Smart Chain). This is a newer standard of NFTs, and it's not compatible with ERC721s. ERC1155s can be thought of using the analogy of a book. A collection is like a book itself, the cover and structure. Inside a book, you have chapters and pages. Similarly, inside a collection, you have NFT IDs (these are the chapters), and individual NFT tokens ( like how each chapter in a book can have one or more pages). Don't get too caught up in the analogy, what's important is that we have collections that can hold NFT IDs, and each ID can have a number of NFT tokens.

So, click on the "Collection Manager" button on the left toolbar. It may take a few seconds to load, we directly read to/from the blockchain, and rely on a lot of decentralization. When it loads up, you'll see a couple of options: "Add new collection", and "Multi Batch Transfer".

Select the "Add new collection". This pops up a form that you can fill out to tell other people what they need to know about your collection - this is like a cover for your book.

| <complex-block>  Image: Control of the control of the co</complex-block>                                                                                                    | F Your Collections - Unifty X +                                                                                                    |                                                                                                    |                   | – ø ×                                 |
|----------------------------------------------------------------------------------------------------|----------------------------------------------------------------------------------------------------|----------------------------------------------------------------------------------------------------|-------------------|---------------------------------------|
| <complex-block>  Image: Control of the control of the c</complex-block>                                                                                                    | ₫ ▷ C                                                                                                    | https://unifty.io/rinkeby/manager.html                                                                      | ৫। 👽              | i @ <sub>1</sub> <mark>% 9 *</mark> ≣ |
| <ul> <li>In the the dominant of the second control of the second control of the second c</li></ul>                                                                                                    | a contraction of the second second se | Unifty.io                                                                                                   | x                 | • *0                                  |
| • inom   • inom   • NFT Market   • Toru Wallet   • Collection Manager   • Arm Bulder   • Mit Bich   • Mit Bich   • Stars Form - Niff (Koll)   • Genesis Form - Niff (Koll)   • Genesis Form - Niff (Koll)   • Unity Liquidity Form                                                                                                    | and the                                                                                                    | This is the administro Name *                                                                               |                   |                                       |
| Image: Concention of the concention of the concention o                                                                                                    | A Home                                                                                                    | Enter a name for your NFT collection                                                                        |                   |                                       |
| International   International                                                                                                    | NET Markat                                                                                                    | Collections Ticker*                                                                                         | _ I               |                                       |
| Image: North Wolliet     Image: Collection Monoger     Image: Collection Monoger                                                                                                    |                                                                                                    | Add new collection  Should be a short representation of the collection name                                 |                   |                                       |
| Collection Manager <ul> <li>First Builder</li> <li>First Builder</li> <li>First Bridge</li> <li>Get Project Funding</li> <li>Karse Form - Niff (Xoal)</li> <li>Genesis Form - Niff (Xoal)</li> <li>Genesis Form - Niff (Xoal)</li> <li>Unifty Liquidity Form</li> </ul>                                                                                                    | Your Wallet                                                                                                    | Multi Batch Transfer   Description                                                                          |                   |                                       |
| <ul> <li>Form Buildar</li> <li>NT Bridge</li> <li>Get Project Funding</li> <li>K Rores Form - NEF (XDa)</li> <li>Genesis Form - NEF (XDa)</li> <li>Genesis Form - NEF (XDa)</li> <li>Genesis Form - NEF (XDa)</li> <li>Click to Choose Image</li> <li>Timinad going the option of the prost value of the prost value of the prost value of the prost value of the option of the option of</li></ul>                                                                                                    | Collection Manager                                                                                                    |                                                                                                    |                   |                                       |
| Cick to Choose Image.<br>Internal UR<br>Ut the dealer project Funding<br>X. Rorse Farm - NF (XDOI)<br>X. Genesis Form - NF (XDOI)<br>X. Unitry Liquidity Farm<br>Uturinad collection reaction if hoding UH or conting one of our tee pois videors.<br>D ITH developer fee per collection.<br>Uturinad collection reaction if Pooling UH or conting one of our tee pois videors.<br>C COST<br>C COST<br>C C MAT<br>C C MAT<br>C C | 🔦 Farm Builder                                                                                                    |                                                                                                    |                   |                                       |
| Close Arroy Development data.<br>Al right memory. Cotter row Luessaw Cotter row Luessaw Cotter row L                                                                                                    | NFT Bridge                                                                                                    | Click to Choose Image                                                                                       |                   |                                       |
| Mr. Rores Form - NF (XDal)         Mr. Genesis Form - NF (XDal)         Mr. Unifty Liquidity Form         Image: State of the state of the stat                                                                                                    | Get Project Funding                                                                                                    | External URL                                                                                                |                   |                                       |
| Image: All of Concests Form - NIF-LP         Image: All on thirty: Liquidity Form         Image: All on thirty: Liquidity Form         Image: All on thirty: Liqui                                                                                                    | 🔏 Rares Farm – NIF (XDai)                                                                                                    | Un should point to your main project site                                                                   |                   |                                       |
|                                                                                                    | 😼 Genesis Farm - NIF-LP                                                                                                    | 0.1 ETH developer fee per collection.                                                                       |                   |                                       |
|                                                                                                    | 🔆 Unifty Liquidity Farm                                                                                                    | No subsequent fees on actual NFT creation as the collection is yours after creation. Gas fees always apply. | 5                 |                                       |
| Contry Development data.<br>All rights treatment.<br>Contry Contry Terror Linear All Rocense All Rocense All                                                                                                    |                                                                                                    | CLOSE CREATE                                                                                                |                   |                                       |
| C L Y<br>C Unity Development das.<br>All rights memories<br>C on 1 fer on UNERRAW TO SHOP L MERCINA<br>All rights memories<br>C on 1 fer on UNERRAW TO SHOP L MERCINA<br>C on 1 fer on UNERRAW TO SHOP L MERCINA<br>C ON 1 fer on UNERRAW TO SHOP L MERCINA<br>C ON 1 fer on UNERRAW TO SHOP L MERCINA<br>C ON 1 fer on UNERRAW TO SHOP L MERCINA<br>C ON 1 fer on UNERRAW TO SHOP L MERCINA<br>C ON 1 fer on UNERRAW TO SHOP L MERCINA<br>C ON 1 fer on UNERRAW TO SHOP L MERCINA<br>C ON 1 fer on UNERRAW TO SHOP L MERCINA<br>C ON 1 fer on UNERRAW TO SHOP L MERCINA<br>C ON 1 fer on UNERRAW TO SHOP L MERCINA<br>C ON 1 fer on UNERRAW TO SHOP L MERCINA<br>C O                                                                                                    |                                                                                                    |                                                                                                    |                   |                                       |
| C La y<br>C Lafty Development data.<br>All rights memorial<br>C, ort ther on UNEXXXXXXXXXXXXXXXXXXXXXXXXXXXXXXXXXXXX                                                                                                    |                                                                                                    |                                                                                                    |                   |                                       |
| C unity Development data.     Al right nerved.     C off ther on UNEXXXX      T show     C off ther on UNEXXXX     T show     C off ther on UNEXXXX                                                                                                    |                                                                                                    |                                                                                                    |                   |                                       |
| د به به به به به به به به به به به به به                                                                                                    |                                                                                                    |                                                                                                    |                   |                                       |
| المالي ولايتان والمالي والمالي المالي المالي والمالي والمالي والمالي والمالي والمالي والمالي والمالي والمالي والمالي والمالي والمالي والمالي والمالي والمالي والمالي والمالي والمالي والمالي والمالي والمالي والمالي والم                                                                                                    | 0 4 9                                                                                                    |                                                                                                    |                   |                                       |
|                                                                                                    | © Unifty Development d.o.o.<br>All rights reserved.                                                                                                    | C OLT \$NIF ON UNISWAP                                                                                      | AT ROADMAP () FAQ | D                                     |

Let's look at the options:

- Name choose a name for your NFT collection
- Ticker This is like token tickers (e.g. NIF)
- Description keep this high-level and creative
- Image most projects tend to choose a simple version of their logo or something representing the underlying collection
- External URL a link for a website that will be displayed on Unifty.io, and will tell users where they can read more about the collection.

You can also see the fees written at the bottom. In the case of Rinkeby, the money is free, so not a huge concern, but have a look and make sure you're happy with the collection before proceeding. These fees are one-off, once you've created a collection you can create as many NFT IDs and NFT tokens as you want, you just need to pay gas fees to the blockchain network. There's an important distinction between Unifty and other providers, you create the collection, you own and manage it. That means once it's on the blockchain, Unify no longer has any control, we can't add fees or force you to upgrade.

When you're happy with the details of your collection, hit the "CREATE" button, and verify the details in the MetaMask pop-up.

| 🥙 Your Collections - Unifty 🛛 🗙 🕂                                                                       |                                                                                                    | MetaMask Notification X                                                                                                    |
|----------------------------------------------------------------------------------------------------|----------------------------------------------------------------------------------------------------|----------------------------------------------------------------------------------------------------|
| a > c                                                                                                   | 🔲 🍐 https://uniffy.io/rinkeby/manager.html                                                                                                    | Rinkey Test Network                                                                                                    |
| <b>(</b>                                                                                                | Unifty.ic New Collection * This is the administra                                                                                                    | entraction     entraction     entraction     entraction     entraction     entraction     entraction                                  |
| 🔒 Home                                                                                                  | Collections                                                                                                    | GASTEE \$0.000532                                                                                                    |
| I NFT Market                                                                                            | Add new collection  DEMO                                                                                                    | One Conversion Kate Available           Gas Hier (DHD)         © Gas Limit         ©           1.1         ©         483924         © |
| Your Wallet                                                                                             | Multi Botch Transfer                                                                                                    | ANDUNT - GAS FEE<br>TOTAL \$0.100532                                                                                                  |
| Farm Builder                                                                                            |                                                                                                    | No Conversion Rate Available                                                                                                    |
| NFT Bridge                                                                                              | Click to Choose Image                                                                                                    |                                                                                                    |
| <ul> <li>Get Project Funding</li> <li>Rares Farm - NIF (XDai)</li> <li>Genesis Farm - NIF-LP</li> </ul> |                                                                                                    | Reject Confirm                                                                                                    |
| عد Unifty Liquidity Farm                                                                                | External URL Unitityio                                                                                                    |                                                                                                    |
| 0 L y                                                                                                   | 0.1 ETH developer fee per collection.<br>Unlimited collection creation if holding 0.1 NF or owning one of our free pass wildcords.<br>No subsequent fees on actual NFT creation as the collection is yours after creation. Gas<br>fees always apply.<br>CLOSE CREATE |                                                                                                    |
| © Unifty Development d.o.o.<br>All rights reserved.                                                     | CL GET SHEF ON LINESWAP THE SHOP                                                                                                    | () FAQ                                                                                                    |

This gets sent to the blockchain, and once confirmed, you can close the "New Collection" form and see your collection on the Collection Manager. If you're using Rinkeby, transaction speeds are very quick, but if you're using Ethereum, BSC, or another live network it may take a bit longer.

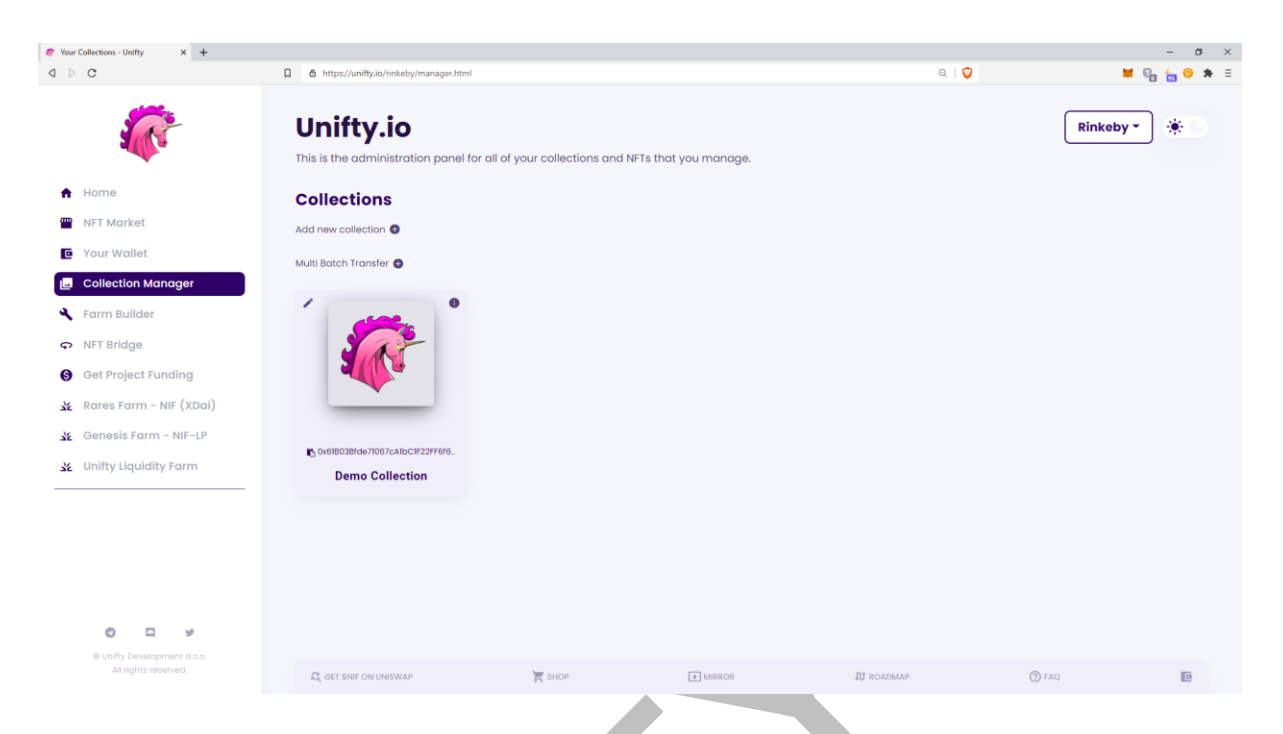

Now that's done, you can check out the options for collections. Hovering over the *i* icon, on the top right of your collection, shows the description of the collection. Clicking on the pen, on the left side, gives you a number of options:

- New NFT
- Manage NFTs
- Edit Collection

| / 0                            |
|--------------------------------|
| New NFT                        |
| Manage NFTs                    |
| Edit Collection                |
|                                |
|                                |
| Sv61B03Bfde71067cA1bC1F22FF6f6 |
| Demo Collection                |

Clicking on the "Edit Collection" brings up another form that lets you change and fix data about the collection. Note that while most things you set up earlier can be updated, the ticker can't.

You can also see the contract address for your collection above the name on the card. You can copy it, or click on it and go to the block explorer to see details about the collection.

That's it! You created your first collection. Congratulations!

## 2. What is Multi Batch Transfer?

Once you're in the "Collection Manager" tab, you can see the option "Multi Batch Transfer". Clicking on it, a form appears:

|    | Multi Batch Transfer NFTs ×                 |
|----|---------------------------------------------|
| IE | To Addresses (one address per line)         |
|    | one address per line Collection Address     |
|    | Enter the address of your collection you w  |
|    | NFT IDs                                     |
|    | one ID per line                             |
|    | Amounts                                     |
| 78 | one amount per line, parallel to its NFT ID |
|    | CLOSE TRANSFER                              |

It does exactly as it sounds - sends multi-batch NFTs.

- To Addresses enter the addresses you want to transfer your NFTs to (one address per line).
- Collection Address enter the address of your collection that you want to transfer
- NFT IDs enter the IDs of your NFTs you want to send (one ID per line).
- Amounts enter the amount of NFTs you want to transfer (one amount per line, parallel to its NFT ID).